Begin by visiting https://learn.weill.cornell.edu/ics, and selecting "Login"

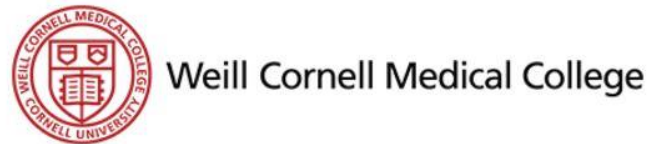

#### Admissions Home Academics **Campus Life** You are here: Home

Learn

### Learn

Home

### May 25: Grad Open House at The Cornell Store

ATTENTION STUDENTS! Celebrate your graduation with 25% off almost everything in The Cornell Store. Join us on Thursday, May 25 from 1 pm - 4 pm for our Grad Open House for refreshments and a free gift (no purchase required), along with our sale. You can also enter to win a diploma frame!

Login

(2 🖨

The Cornell Store will extend its hours during Commencement Week from Tuesday, May 30 - Friday, June 2, from 9 am - 7 pm. Our 25% off coupon is valid until June 3, 2017.

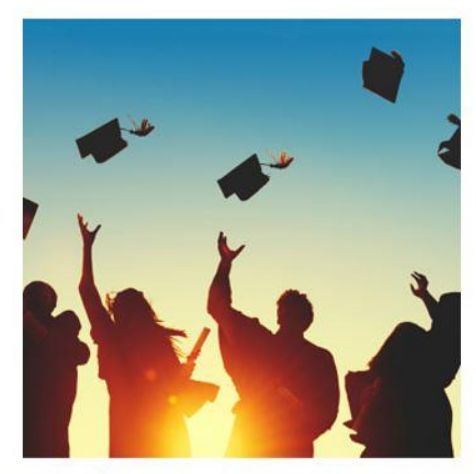

1300 York Avenue in the Wood Library | Hours: M-F 9:30am-6pm, Sat. Noon-4pm 646.962.6736 | weillstore@cornell.edu | weillcornellstore.com

## Proceed by clicking "Weill Cornell Medicine"...

### I Weill Cornell Medicine

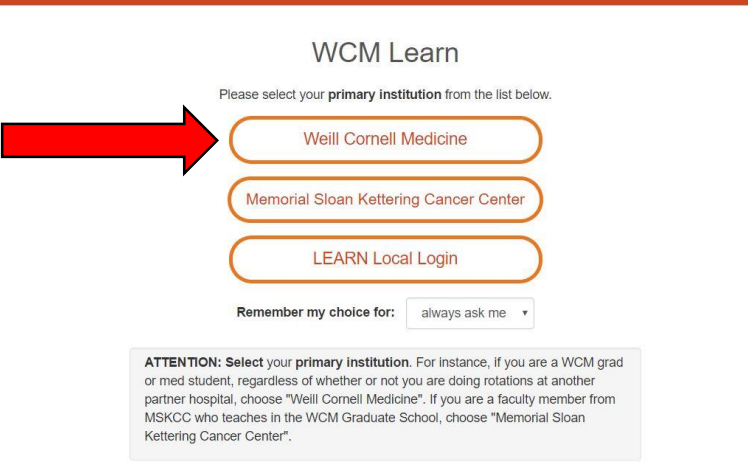

# ... and logging in using your CWID and password

| WCM Web Login |                                                                                                    |
|---------------|----------------------------------------------------------------------------------------------------|
|               | Important Security Reminders                                                                                                    |
| CWID          | <ul> <li>Only type your CWID and Password into this website if it displays<br/>login.weill.cornell.edu/ in the URL bar.</li> </ul>                                                    |
| abc1234       | <ul> <li>WCM Web Login allows you to access many services by only logging in once (otherwise known<br/>as Single Sign On or SSO), so never leave your computer unattended.</li> </ul> |
| Password      | <ul> <li>For maximum security, quit your web browser when you are done accessing WCM web site<br/>and applications that require authentication.</li> </ul>                            |
|               | Identity Management Services                                                                                                    |
| Login         | Activate CWID                                                                                                    |
|               | Change Password                                                                                                    |
|               | Forgot Password                                                                                                    |
|               | Password Policy                                                                                                    |
|               | Duo Two-Factor Authentication Enrollment                                                                                                    |

## Proceed by clicking "Student"...

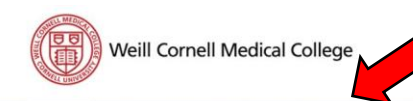

#### Academics Student Campus Life My Pages Home Admissions You are here: Home Learn Learn Home May 25: Grad Open House at The Cornell Store ATTENTION STUDENTSI Celebrate your graduation with 25% off almost everything in The Cornell Store. Join us on <u>Thursday, May 25</u> from 1 pm - 4 pm for our Grad Open House for refreshments and a free git (no purchase required), along with our sale. You can also enter to win a diploma frame! **Quick Links**

My Pages

The Cornell Store will extend its hours during Commencement Week from Tuesday, May 30 - Friday, June 2, from 9 am - 7 pm. Our 25% off coupon is valid until June 3, 2017.

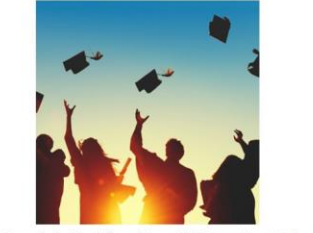

1300 York Avenue in the Wood Library | Hours: M-F 9:30am-6pm, Sat. Noon-4pm 646.962.6736 | weillstore@cornell.edu | weillcornellstore.com

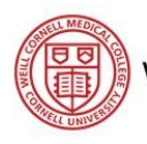

C

۵ 🖌

... then clicking "Payment and Refund Center" Weill Cornell Medical College

| C UNIT                                              |                  |                                     |        |      |      |                                  |        |                   |                                         |   |
|-----------------------------------------------------|------------------|-------------------------------------|--------|------|------|----------------------------------|--------|-------------------|-----------------------------------------|---|
| Home Ad                                             | missions         | Acad                                | demics | Stuc | lent | Campu                            | s Life | My P              | ages                                    |   |
| You are here: Stude                                 | nt > Student Hor | me                                  |        |      |      |                                  |        |                   |                                         |   |
| Student                                             | Student          |                                     |        |      |      |                                  |        |                   | (\$\$                                   |   |
| Student Hor<br>Registration                         | Announcements    |                                     |        |      |      |                                  |        | Bookmarks         |                                         |   |
| Advising                                            |                  | You have no incoming announcements. |        |      |      |                                  |        |                   | Ungrouped<br>Student Electives Catalog  |   |
| Payment and Refund Show All Announcements<br>Center |                  |                                     |        |      |      | Personal Information Update Form |        |                   |                                         |   |
| Personal Infor<br>Update                            | Calendar         |                                     |        |      |      |                                  |        | Go to Main Screen |                                         |   |
|                                                     |                  | < May 2017 >                        |        |      |      |                                  |        |                   | Handouts                                | ? |
| <b>Quick Linl</b>                                   | ks               | Sun                                 | Mon    | Tue  | Wed  | Thu                              | Fri    | Sat               | There are no Handouts for this portlet. |   |
| My Pages                                            |                  | 30                                  | 1      | 2    | 3    | 4                                | 5      | D                 | Co to Main Scroon                       |   |
|                                                     |                  | 7                                   | 8      | 9    | 10   | 11                               | 12     | 13                | Go to Main Screen                       |   |
|                                                     |                  | 14                                  | 15     | 16   | 17   | 18                               | 19     | 20                |                                         |   |
|                                                     |                  | 21                                  | 22     | 23   | 24   | 25                               | 26     | 27                |                                         |   |
|                                                     |                  | 28                                  | 29     | 30   | 31   | 1                                | 2      | 3                 |                                         |   |

Full Size Calendar

### Navigate to "My Account Balance" or

"Course and Fee Statement"...

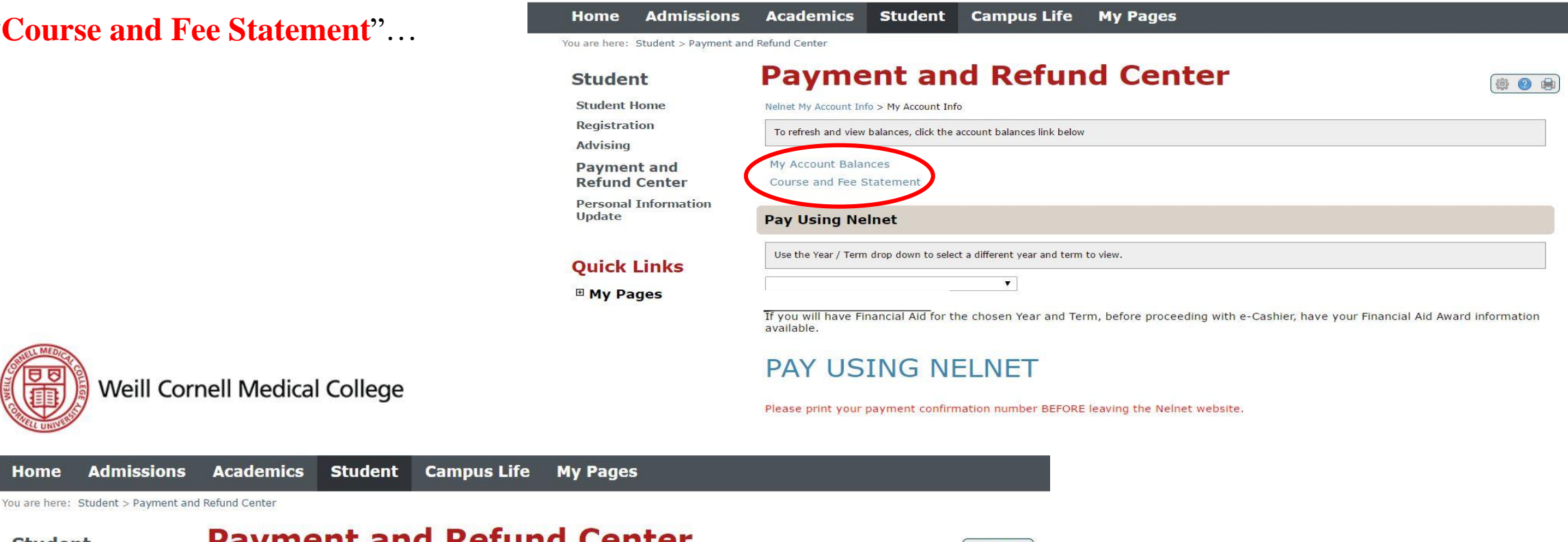

Weill Cornell Medical College

### Student

Student Home

Registration

Advising

**Payment and Refund Center** 

Personal Information Update

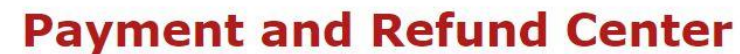

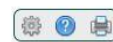

Nelnet My Account Info > My Account Info > My Account Balances > Course and Fee Statement

This statement may not include all transactions to date; therefore, may result in a different ending balance than you see on My Account Balances. Please check with the Business Office for additional details.

Generate my Course and Fee Statemer

Finally, select "Generate my Course and Fee Statement" for a breakdown of fees and transactions.

### **Quick Links**

My Pages